クリスミ音楽教室オンラインレッスン

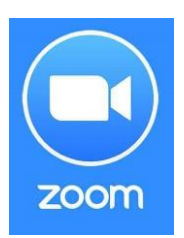

使用アプリ: ZOOM Cloud Meetings

流れとしましては、まずレッスンで使いたい端末を決めます。 スマートフォン、タブレット、パソコン、いずれもインターネット環境があれば可能です。 そして、端末に、ZOOM Cloud Meetings というアプリをダウンロードして下さい。(会員登録 やアカウント登録は不要で、無料の範囲内で利用できます)

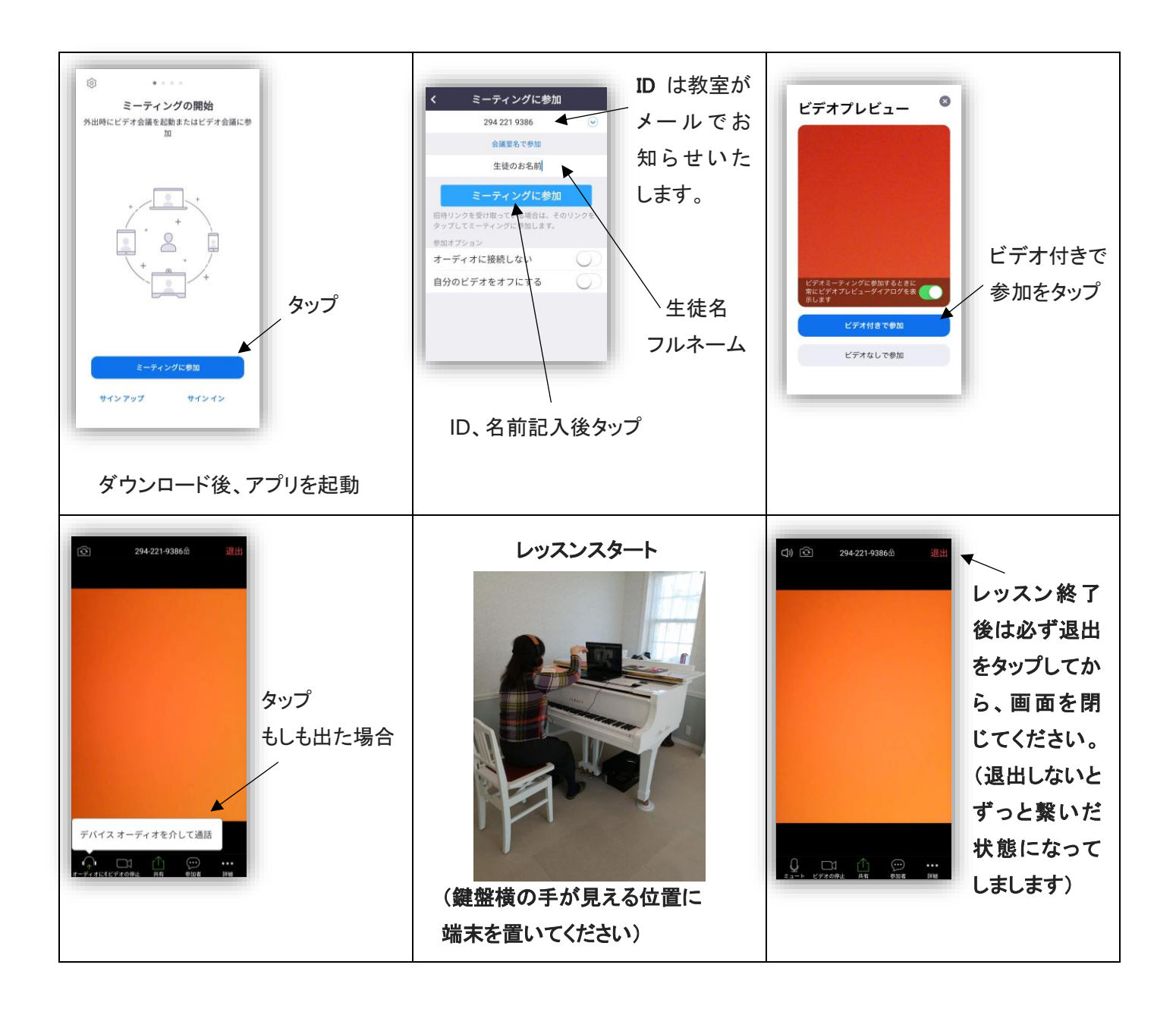